## ともにまむ、ともに実も。 MIZUHO みずほ銀行

## 「みずほビジネスWEB」をお申し込みいただきまして、ありがとうございます。 本書は、各種サービスのご利用に先立ち必要な「初期設定」の操作手順をお示ししたものです。

初期設定 (ID・パスワード方式)

| 事前にご準備<br>いただくもの         | <ol> <li>①みずほビジネスWEB申込書(お客さま控え)</li> <li>②電子メールアドレス ※お取引に関する重要なお知らせ等をお伝えするためのものです。</li> </ol>                                                                                                    |                        |                        |
|--------------------------|----------------------------------------------------------------------------------------------------|------------------------|------------------------|
| 事前にお決め<br>いただくもの         | ログインパスワード(ログイン時に使用します)                                                                                                    | 半角6~12桁の英数字混在でお決めください。 |                        |
| ご利用<br>いただける<br>PC環境(OS) | 最新のご利用いただけるPC環境(OS)につきましては、<br>当行ホームページ(みずほビジネスWEB 商品ページ - パソコン動作環境)の<br>【ログイン方式 : ID・パスワード+ワンタイムパスワードおよびID・パスワード】の表をご確認ください。<br>https://www.mizuhobank.co.jp/corporate/ebservice/account/b_web/index.html#environment |                        | 設定を最新の状態にして<br>ご利用ください |

ご利用にあたって

ウィルス・スパイウェアへの感染を防ぐために、最新の状態に更新済みのウィルス対策ソフトを用いて 定期的なウィルスチェックを実施してください。

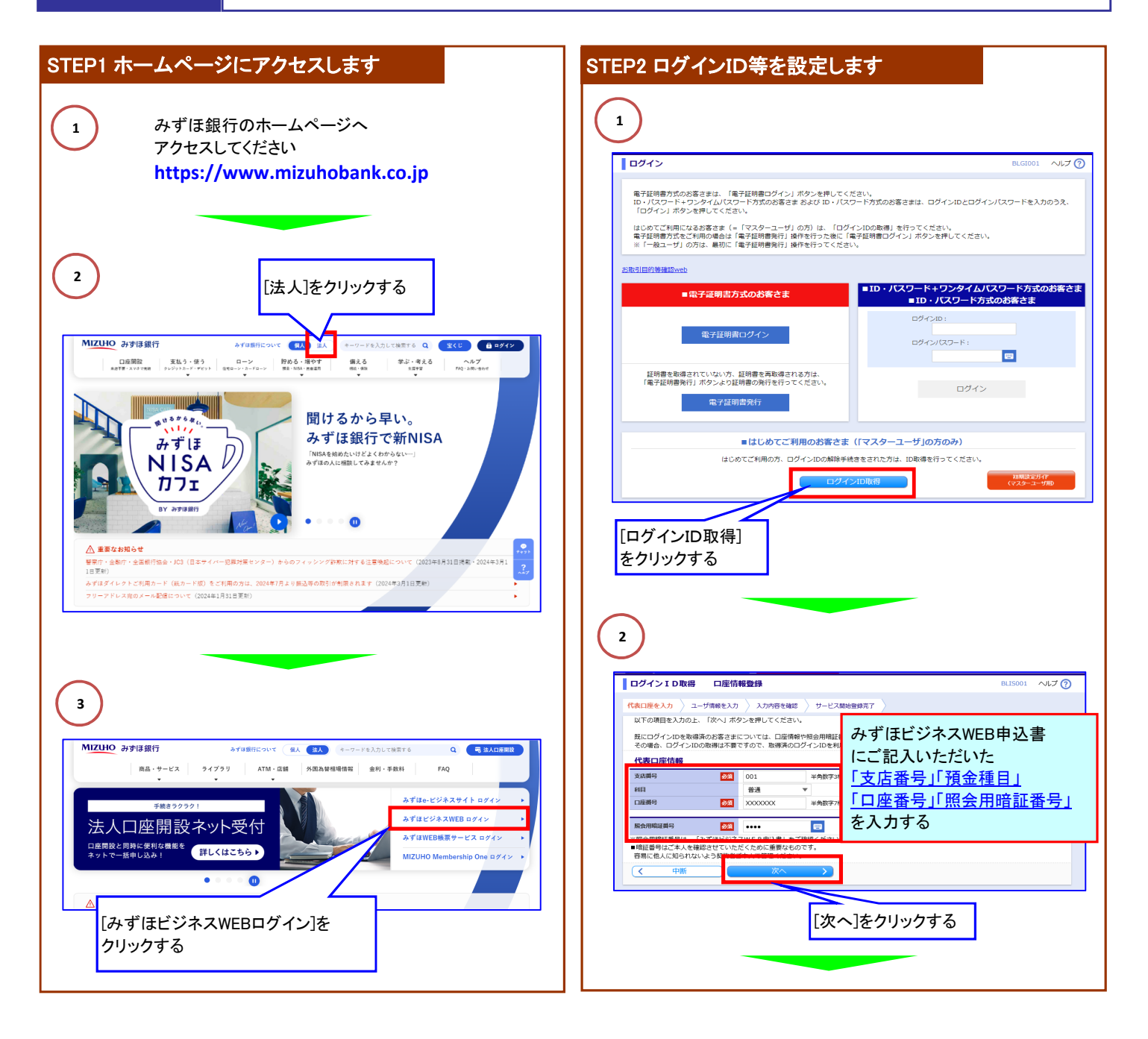

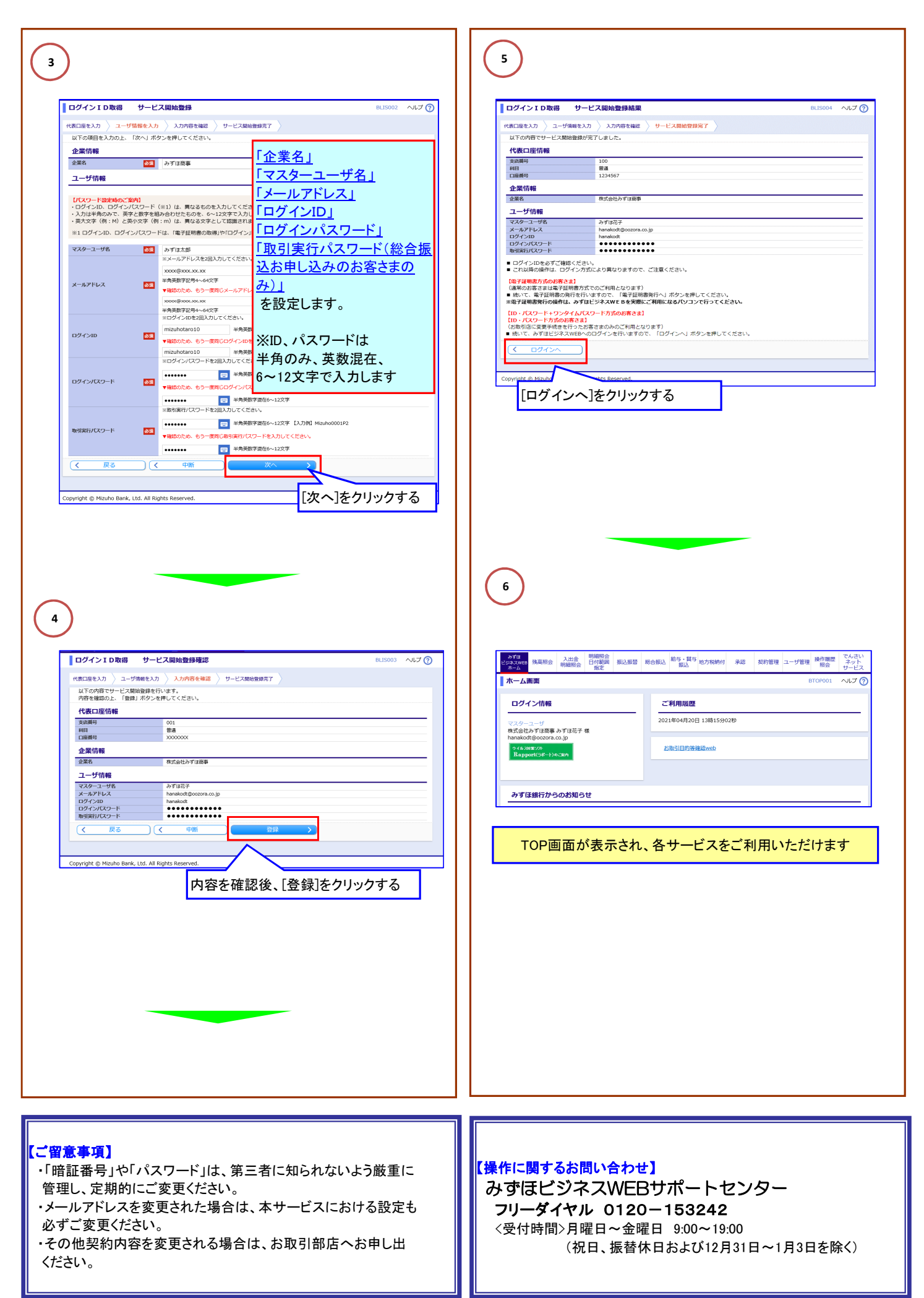